# Library–PPE

And a second and a second a second a second and and and and second and the second and the second

### Texas A&M International University UC PPE 6-Step Workflow

|                                                              | + 2 ·                                                                                                    | + 3                                                                                                    | + 4                                                                                                    | - 5                                                                                                    | + 6                                                                                                    |
|--------------------------------------------------------------|----------------------------------------------------------------------------------------------------|----------------------------------------------------------------------------------------------------|----------------------------------------------------------------------------------------------------|----------------------------------------------------------------------------------------------------|----------------------------------------------------------------------------------------------------|
| FACULTY<br>MEMBER                                            | COLLEGE<br>DEAN                                                                                                    | FACULTY<br>MEMBER                                                                                                    | COLLEGE<br>DEAN                                                                                                    | FACULTY<br>MEMBER                                                                                                    | UNIVERSITY<br>PROVOST                                                                                                    |
| Faculty<br>Member will<br>complete their<br>self-evaluation. | College Dean<br>will review the<br>faculty's self-<br>evaluation and<br>complete their<br>evaluation of<br>Faculty<br>Member. | Faculty<br>Member will<br>review the<br>College Dean's<br>evaluation and<br>schedule a<br>meeting to<br>discuss the<br>evaluation with<br>the Dean. | College Dean<br>will have the<br>opportunity to<br>review the<br>evaluation with<br>the Faculty<br>Member and<br>decide whether<br>to make edits<br>to their initial<br>evaluation. The<br>Dean will<br>submit an<br>electronic<br>signature. | Faculty will be<br>able to review<br>any edits made<br>to their<br>evaluation by<br>the Dean and<br>agree or<br>disagree with<br>the Dean's<br>evaluation. The<br>Faculty<br>Member will<br>submit an<br>electronic<br>signature. | The Provost<br>will have the<br>opportunity to<br>review the<br>entire<br>evaluation and<br>agree or<br>disagree with<br>the Dean's<br>evaluation. The<br>Provost will<br>submit an<br>electronic<br>signature. |

# Logging into AEFIS

Website: https://tamiu.aefis.net

Make sure and have Duo Connect to login.

Login with your TAMIU Credentials

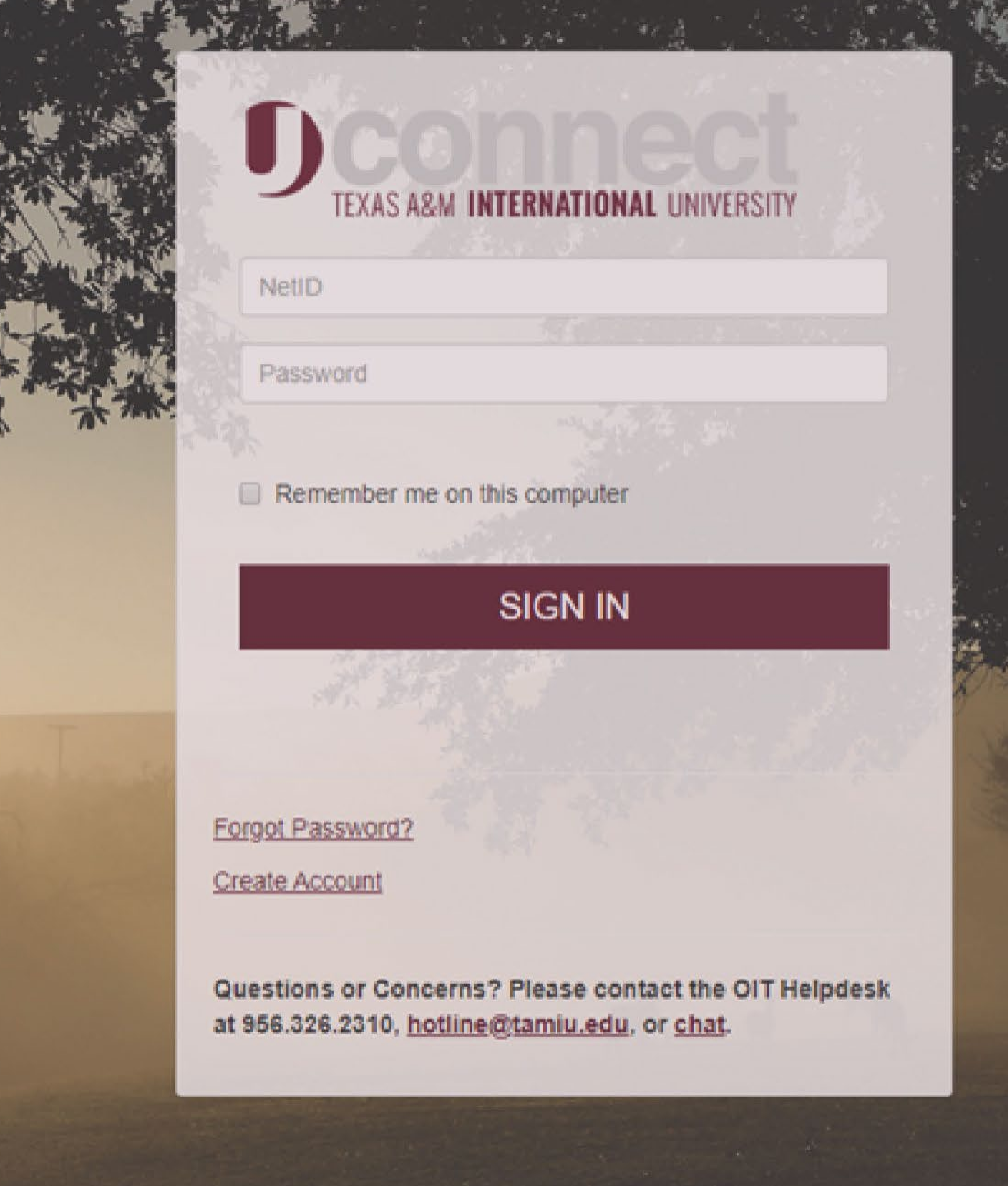

### Log in through Uconnect

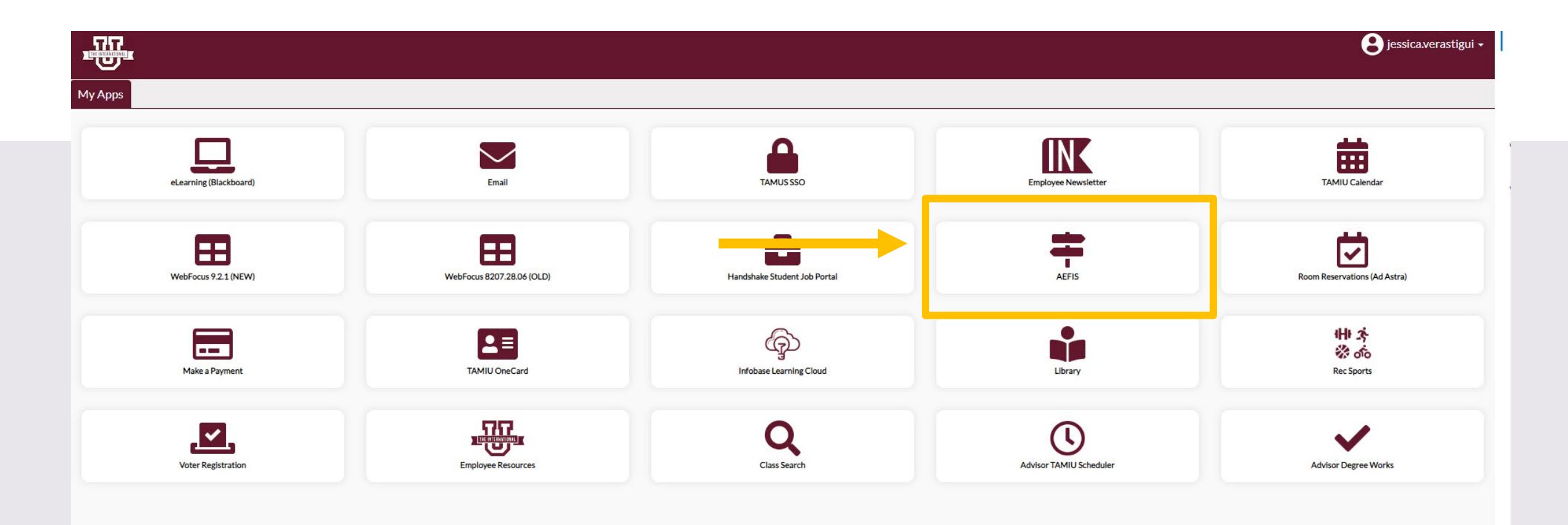

# AEFIS Homepage

# Librarian – Step 3

# Click on the Pencil

• Make sure that the form is in Step 3.

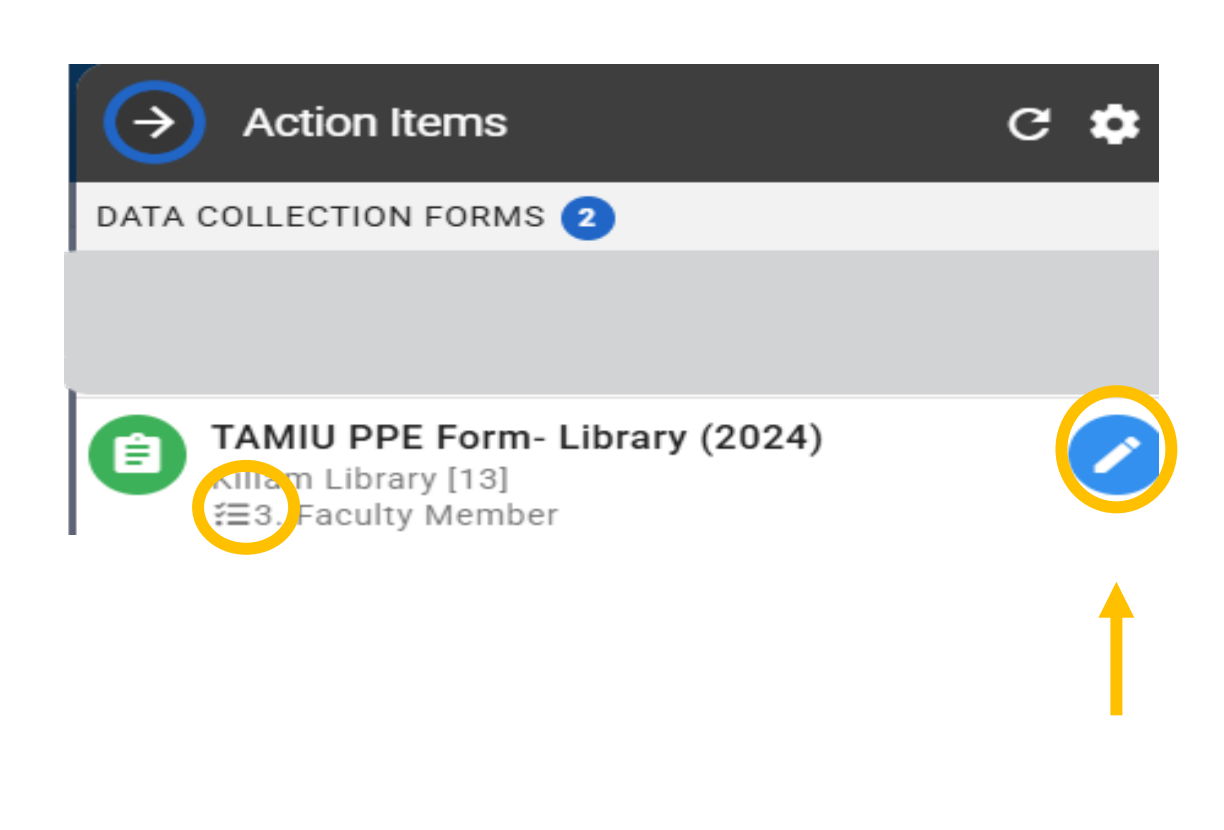

#### **Review Dean's Evaluation**

| TAMIU PPE Form- Library (2024)                                                    | i≡:                                           | <b>5</b> <sup>2</sup> ( | EXPOR | ετ <b>τ</b> εxit fo | DRM |
|-----------------------------------------------------------------------------------|-----------------------------------------------|-------------------------|-------|---------------------|-----|
| Killam Library                                                                    |                                               |                         |       |                     |     |
| Librarian Name                                                                    |                                               |                         |       |                     | ~   |
| 1 Name:                                                                           |                                               |                         |       |                     |     |
| Librarian Name                                                                    |                                               |                         |       |                     |     |
| Performance                                                                       |                                               |                         |       |                     | ^   |
| Professional Development, Research, Creativity                                    |                                               |                         |       |                     | ^   |
| Service                                                                           | To review information select the arrow to the |                         |       |                     | ^   |
| Official Annual Faculty Evaluation (For Tenure-Track & Tenured Faculty) Version 1 | right.                                        | _                       |       |                     |     |
| Official Annual Faculty Evaluation (For Fixed-Term Faculty) Version 1             |                                               | _                       |       |                     |     |
| Faculty Member Meeting                                                            |                                               |                         |       |                     | ^   |
|                                                                                   |                                               |                         |       |                     |     |

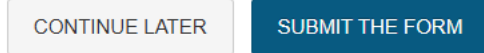

#### **Review Dean's Evaluation**

EXPORT -

EXIT FORM

 $\mathbf{T}$ 

• You can view the evaluation that is completed by your Dean.

#### TAMIU PPE Form- Library (2024)

Official Annual Faculty Evaluation (For Tenure-Track & Tenured Faculty) Version 1

1 The scale goes from lowest to highest (0=egregiously deficient, 1=seriously deficient, 2=deficient, 3=meets expectations, 5=signi~cantly exceeds expectations, exemplary). If a faculty member manifests deficiencies (any score below a 3 in any area), then an approved professional developmental plan to redress the deficiency must be attached. If a tenured faculty member receives deficient scores in an area for consecutive years, then the Post-Tenure Review process begins immediately (see TAMIU Faculty Handbook)

#### Faculty Member has consistently followed TAMUS Policies and TAMIU Policies and Procedures. If no, please add clarification in the comment box below the rating:

Yes No

#### 3

2

Professional Development/Research :

|   | (Select one)    |
|---|-----------------|
| ( |                 |
| ( | 2               |
|   |                 |
|   | 5               |
| 4 | l ibrarianshin. |
| • |                 |
|   | (Select one)    |

0

#### **Review Dean's Evaluation**

• Once done reviewing the evaluation by your Dean, you will then select the arrow for the section "Faculty Member Meeting".

| E T  | AMIU PPE Form- Library (2024)                                                                                                    | = |   | <b>1</b> | EXPORT - | EXIT FORM |
|------|----------------------------------------------------------------------------------------------------|---|---|----------|----------|-----------|
| 6    |                                                                                                    |   |   |          |          | 1         |
|      | Areas for Professional Growth:                                                                                                    |   |   |          |          |           |
|      |                                                                                                    |   |   |          |          |           |
| 7    | Supporting Documentation:                                                                                                    |   |   |          |          |           |
|      | Please provide supporting documentation, if necessary for your evaluation. To upload, please select the add a new document hyperlink to upload your files. Once uploaded, please select the files within the dropdown menu. |   |   |          |          |           |
|      | Please provide supporting documentation, if necessary for your evaluation. To upload, please select the add a new document hyperlink to upload your files. Once uploaded, please select the files within the dropdown menu. |   |   |          |          |           |
|      | 2024 PPE ex. doc 2.xlsx                                                                                                    |   |   |          |          |           |
| 8    | By submitting this document, I acknowledge that I have reviewed this PPE, and I am ready to discuss this PPE with the faculty member                                                                                        |   |   |          |          |           |
| Facu | Ilty Member Meeting                                                                                                    |   | _ |          |          | <u>^</u>  |
|      | CONTINUE LATER SUBMIT THE FORM                                                                                                    |   |   |          |          |           |

### Faculty Member Meeting

• Read the statement under "Faculty Member Meeting" and select a response.

|     | ramiu PPE Form- Library (2024)                                                                                                    | ≔ | <b>5</b> <sup>2</sup> 4 | C) EXP | ORT - EXIT FORM |   |
|-----|----------------------------------------------------------------------------------------------------|---|-------------------------|--------|-----------------|---|
|     |                                                                                                    |   |                         |        | 1               | ^ |
| 7   | Supporting Documentation:                                                                                                    |   |                         |        |                 |   |
|     | Please provide supporting documentation, if necessary for your evaluation. To upload, please select the add a new document hyperlink to upload your files. Once uploaded, please select the files within the dropdown menu. |   |                         |        |                 |   |
|     | Please provide supporting documentation, if necessary for your evaluation. To upload, please select the add a new document hyperlink to upload your files. Once uploaded, please select the files within the dropdown menu. |   |                         |        |                 |   |
|     | 2024 PPE ex. doc 2.xisx                                                                                                    |   |                         |        |                 |   |
| 8   | By submitting this document, I acknowledge that I have reviewed this PPE, and I am ready to discuss this PPE with the faculty member                                                                                        |   |                         |        |                 |   |
| Fac | ulty Member Meeting                                                                                                    |   |                         |        | $\odot$         |   |
| 1   | By submitting this document, I acknowledge that I have reviewed the dean's comments and scheduled a meeting to discuss the PPE with my dean.                                                                                |   |                         |        |                 |   |
| 2   | I acknowledge the statement above.                                                                                                    |   |                         |        |                 |   |
|     | Ves<br>No                                                                                                    |   |                         |        |                 |   |
| *   |                                                                                                    |   |                         |        |                 |   |
|     | CONTINUE LATER SUBMIT THE FORM                                                                                                    |   |                         |        |                 |   |

-

#### Submit the Form

• After selecting response, click on "Submit The Form" at the bottom of the page.

| ∎ T  | TAMIU PPE Form- Library (2024)                                                                                                    | ≔    | <b>5</b> 2 . | Ð     | EXPORT - | EXIT FORM |   |
|------|----------------------------------------------------------------------------------------------------|------|--------------|-------|----------|-----------|---|
|      |                                                                                                    |      |              |       |          | <b>^</b>  | ^ |
| 7    | Supporting Documentation:                                                                                                    |      |              |       |          |           |   |
|      | Please provide supporting documentation, if necessary for your evaluation. To upload, please select the add a new document hyperlink to upload your files. Once uploaded, please select the files within the dropdown menu. |      |              |       |          |           |   |
|      | Please provide supporting documentation, if necessary for your evaluation. To upload, please select the add a new document hyperlink to upload your files. Once uploaded, please select the files within the dropdown menu. |      |              |       |          |           |   |
|      | 2024 PPE ex. doc 2.xlsx                                                                                                    |      |              |       |          |           |   |
| 8    | By submitting this document, I acknowledge that I have reviewed this PPE, and I am ready to discuss this PPE with the faculty member                                                                                        |      |              |       |          |           |   |
| Facu | ulty Member Meeting                                                                                                    |      |              |       |          | $\odot$   |   |
| 1    | By submitting this document, I acknowledge that I have reviewed the dean's comments and scheduled a meeting to discuss the PPE with my dean.                                                                                |      |              |       |          |           |   |
| 2    | Lacknowledge the statement above                                                                                                    |      |              |       |          |           |   |
| *    | Yes<br>No                                                                                                    |      |              |       |          |           | ļ |
|      | Save Changes and return later.                                                                                                    | Dean | for m        | eetir | ıg.      |           |   |

#### Submit the Form

• Don't forget to schedule a meeting with your Dean to discuss your evaluation.

| <b>-</b> 1 | TAMIU PPE Form- Library (2024)                                                                                                    | = | <b>⊑</b> ² ∙⊙ | EXPORT - | EXIT FORM |
|------------|----------------------------------------------------------------------------------------------------|---|---------------|----------|-----------|
|            |                                                                                                    |   |               |          | 1         |
| 0          | Supporting Documentation:                                                                                                    |   |               |          | 1         |
|            | Please provide supporting documentation, if necessary for your evaluation. To upload, please select the add a new document hyperlink to upload your files. Once uploaded, please select the files within the dropdown menu. |   |               |          |           |
|            | Please provide supporting documentation, if necessary for your evaluation. To upload, please select the add a new document hyperlink to upload your files. Once uploaded, please select the files within the dropdown menu. |   |               |          |           |
|            | Yes, Submit the Form Confirmation ×                                                                                                    |   |               |          |           |
| 8          | By submitting this document, I acknowledge that I have reviewed this PPE, and I am ready to discuss this PPE with the Are you sure?                                                                                         |   |               |          |           |
| Faci       | VES, SUBMIT THE FORM CANCEL                                                                                                    |   |               |          | ~         |
| 0          | By submitting this document, I acknowledge that I have reviewed the dean's comments and scheduled a meeting to discuss the PPE with my dean.                                                                                |   |               |          |           |
| 0          | I acknowledge the statement above.                                                                                                    |   |               |          |           |
|            | Yes No                                                                                                    |   |               |          |           |
| *          |                                                                                                    |   |               |          |           |
|            | CONTINUE LATER SUBMIT THE FORM                                                                                                    |   |               |          |           |

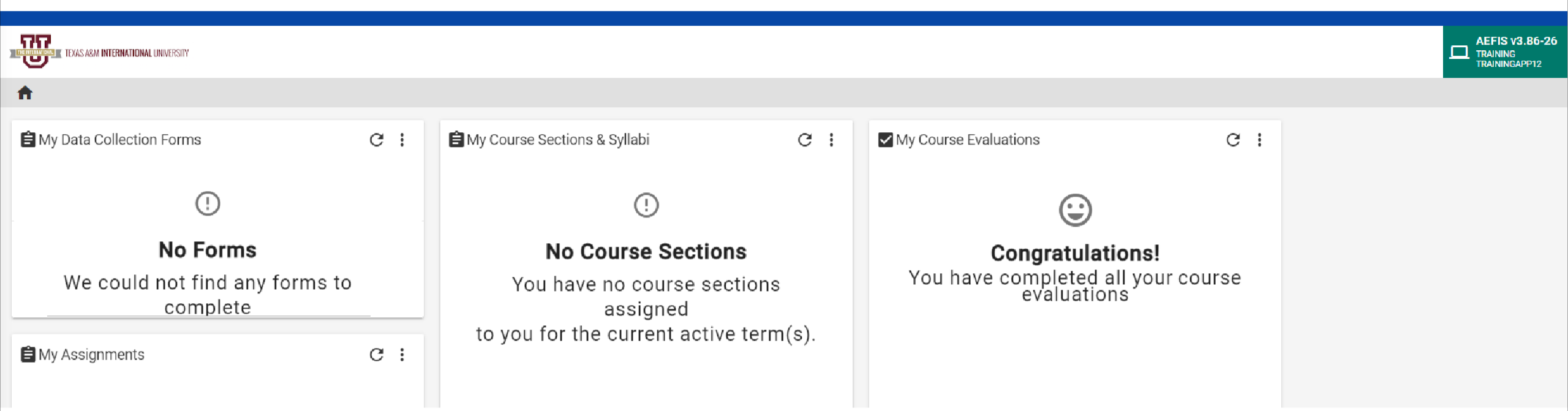

### Go to your AEFIS Dashboard

Locate the widget entitled "My Data Collection Forms"

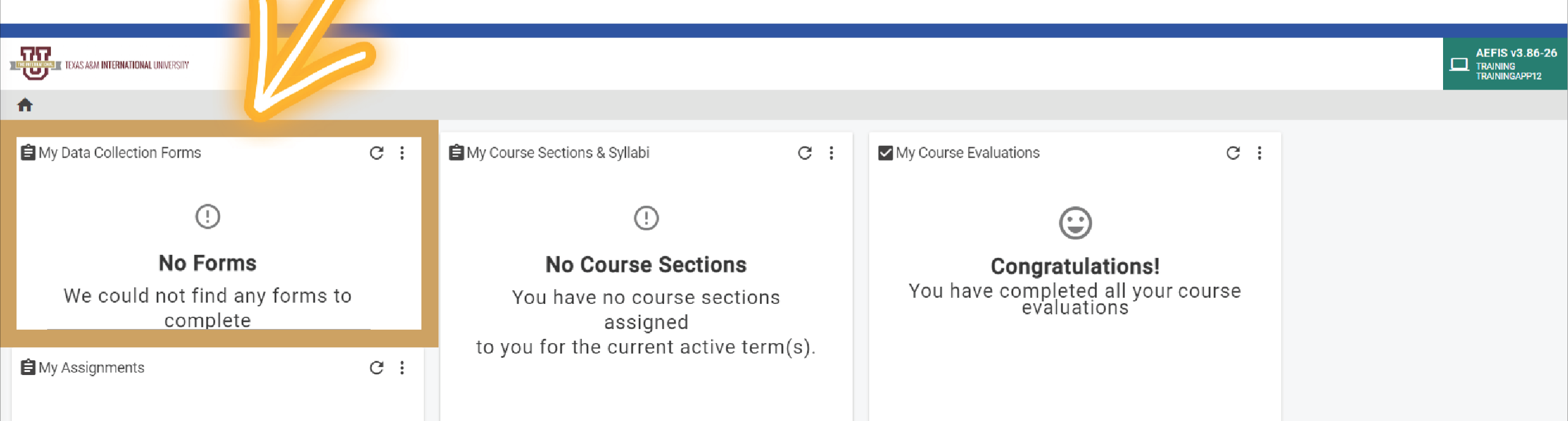

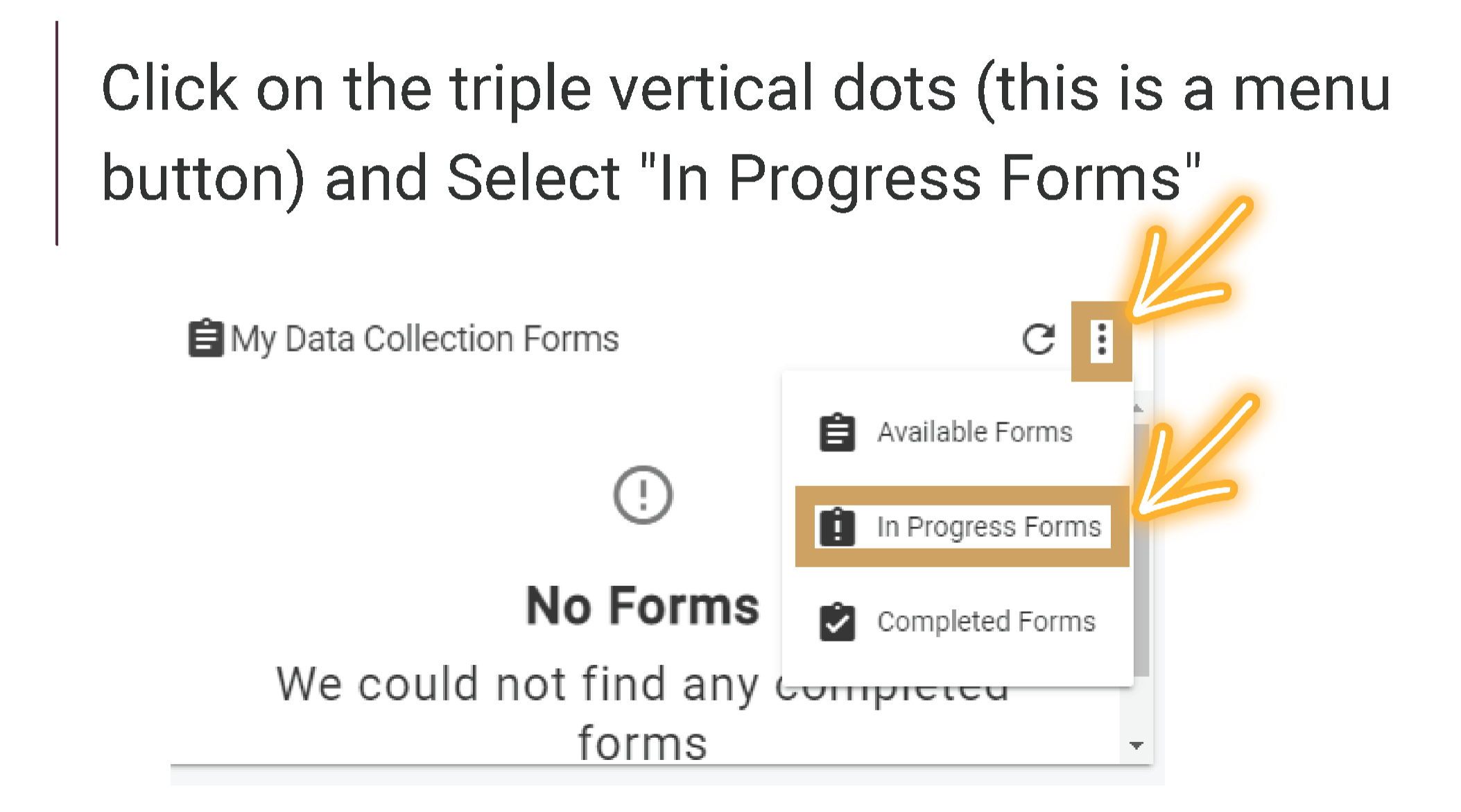

This will open up your recently submitted Document. You can enter it by clicking the pencil to print or save your responses.

| B My Data Collection Forms                                | C : |
|-----------------------------------------------------------|-----|
| TAMIU PPE - [2023]     Faculty Activity []     1023-01-05 |     |
|                                                           |     |
|                                                           |     |

\*\*We suggest if you want to save or print your responses for your own archives that, you do so AFTER your submission by using this method.\*\*

# Thank you!